## 家庭でのWi-Fi接続のしかた

## Chromebook の電源を起動します。

1

タブレットを開くと自動的に電源が入ります。 もし電源が入らない場合は、左側面の電源ボタンを 押して起動します。

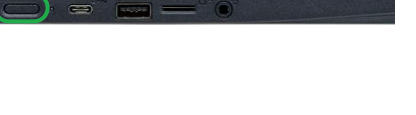

🗢 🔒 14:25

- 2 「ネットワークは利用できません」というメッセージが表示されたら、画面右下のWi-Fiのマークを押します。
- 3 未接続・なしを押します。 ネットワーク名一覧から自宅のネットワーク名 (SSID)を押します。
- 4 暗号化キー(パスワード)を入力し、接続ボタン をクリックします。

Wi-Fiのマークが白に変われば、設定完了です。 一度設定すると、次回以降は自動的に接続されます

5 「Chromebookにログインしてください」の画面が 表示されたら、次へを押します。

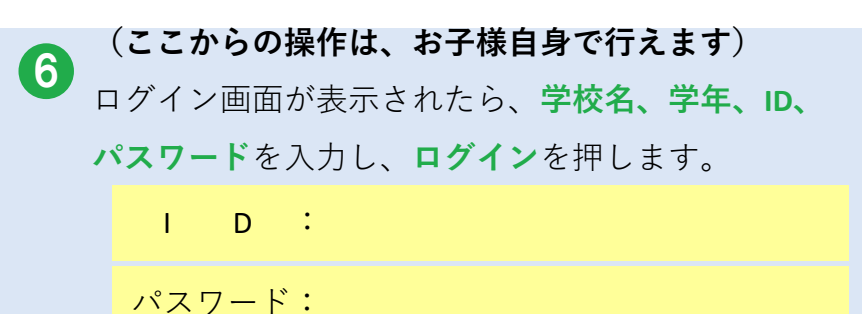

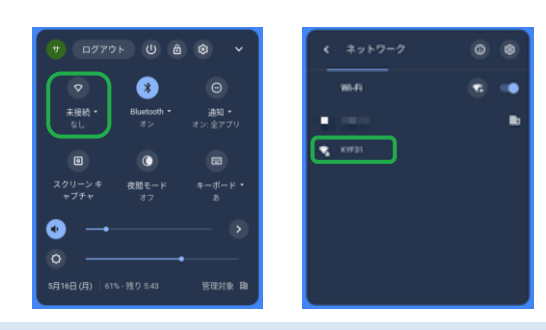

| Wi-Fi ネットワークへの接続<br>ssiD       |   |         |
|--------------------------------|---|---------|
| KYF31                          |   |         |
| セキュリティ                         |   |         |
| PSK (WPA または RSN)              | ~ |         |
| //27-F                         | _ |         |
|                                | • |         |
| このデバイスの他のユーザーにこのネットワークの使用を許可する |   |         |
|                                |   |         |
| このデバイスの他のユーザーにこのネットワークの使用を許可する | 振 | ▼∎ 14:4 |

| G                                                                                                  |  |
|----------------------------------------------------------------------------------------------------|--|
| Chromebook にログインしてください<br>Microsoftanacia vellenaria en examinaria radiationaria<br>Managementaria |  |
|                                                                                                    |  |
|                                                                                                    |  |
|                                                                                                    |  |

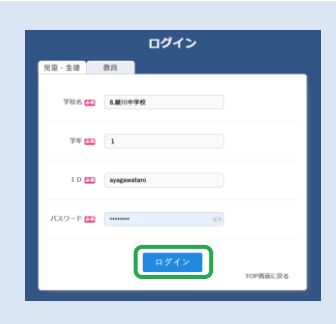